## learningBOX2.22 系サイドメニュー変更内容について

learningBOX の 2.22 系における「メニュー管理」の変更点について、ご案内いたします。 なお、こちらは共用サーバー(https://lms.quizgenerator.net/)に適用される変更内容を基準 としております。

お客様の運用に応じて、適宜ご調整ください。

## ▼変更内容

変更内容は、下記の2点です。

## 1. メニュー名の変更:メール通知⇒通知

サイドメニューの編集画面を開きます。

「メール通知」の歯車アイコンをクリックして、編集画面を開きます。

メニュー名を、「通知」に変更してください。

| 変更サイドメニュー名 | 「メール通知」⇒「通知」に名称変更                                                  |            |
|------------|--------------------------------------------------------------------|------------|
| 場所・階層      |                                                                    | リスト表示      |
|            | ♀」お知らせ管理<br>···                                                    | リスト表示      |
|            | Coメール送信ログ<br>···· ・・・・・・・・・・・・・・・・・・・・・・・・・・・・・・・・                 | リスト表示<br>文 |
|            | <ul> <li>□ メール送信履歴</li> <li>□ ▲ E ▲</li> </ul>                     | リスト表示      |
|            | <ul> <li>☑ 成績管理通知履歴</li> <li>○ </li> <li>○ </li> <li>□ </li> </ul> | リスト表示      |
|            | <ul> <li>□ メール設定</li> <li>□ ▶ ■</li> </ul>                         | リスト表示      |
| 備考         |                                                                    |            |

## 2. メニューの追加:メール送信履歴

サイドメニューの編集画面を開きます。

利用できるメニューの最下部に、「メール送信履歴」が新たに追加されています。 こちらをサイドメニューの「通知」>「メール送信ログ」の下に移動してください。

| 追加サイドメニュー名 | メール送 | 言履歴                                                     |       |
|------------|------|---------------------------------------------------------|-------|
| 場所・階層      |      | □ 通知 ▶ ■ 日 ※ ▶                                          | リスト表示 |
|            |      | ♀」お知らせ管理<br>··· ▶ ►                                     | リスト表示 |
|            |      | Co メール送信ログ                                              | リスト表示 |
|            |      | <ul> <li>✓ メール送信履歴</li> <li>ジ 塗 </li> <li>ビ </li> </ul> | リスト表示 |
|            |      | <ul> <li>☑ 成績管理通知履歴</li> <li>▶ </li> </ul>              | リスト表示 |
|            |      | <ul> <li>図 メール設定</li> <li>▶ ■</li> </ul>                | リスト表示 |
| 備考         |      |                                                         |       |

※サイドメニューの操作方法については、下記をご参照ください。

メニュー管理